# **Vendor Query**

### Select Accounts Payable then AP Reports

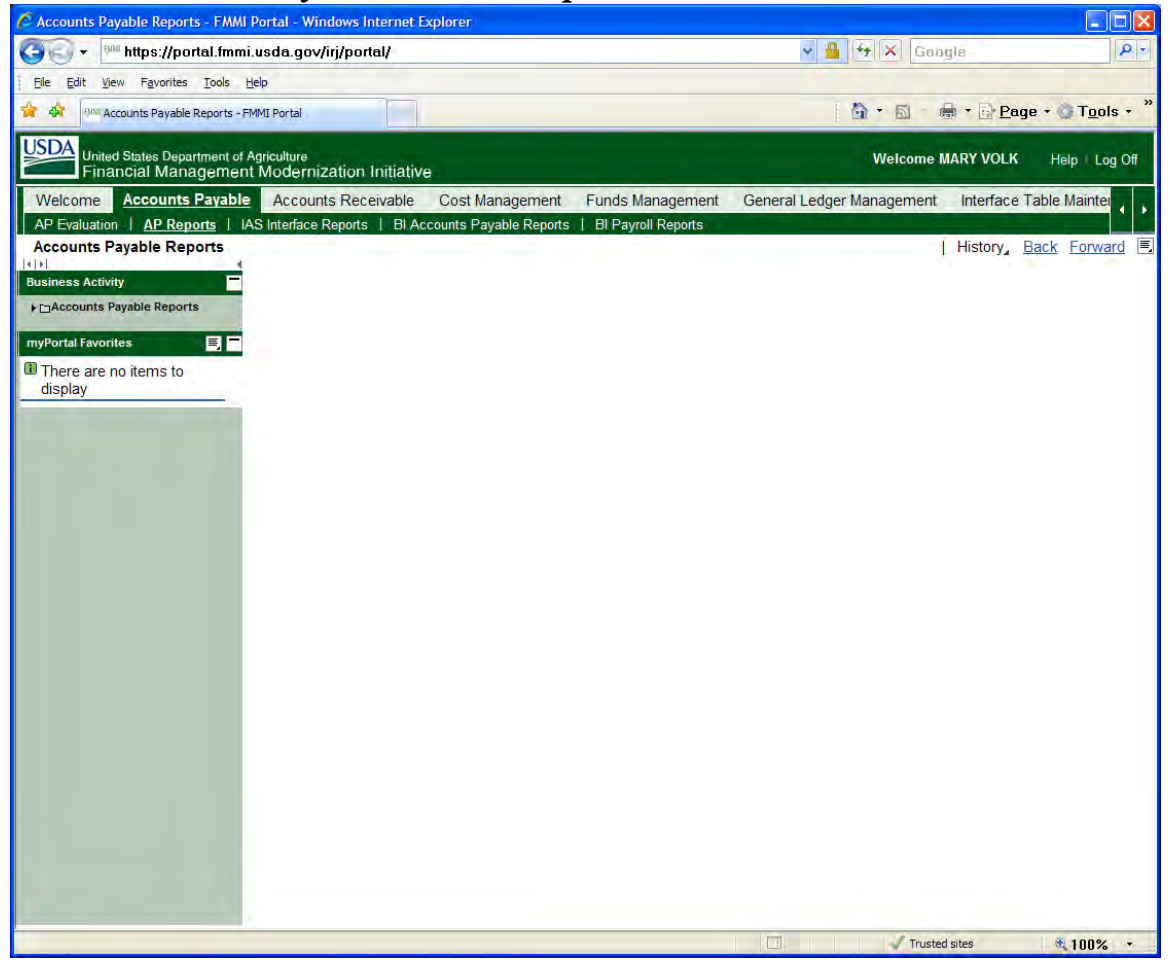

#### Then select *Vendor List Report*

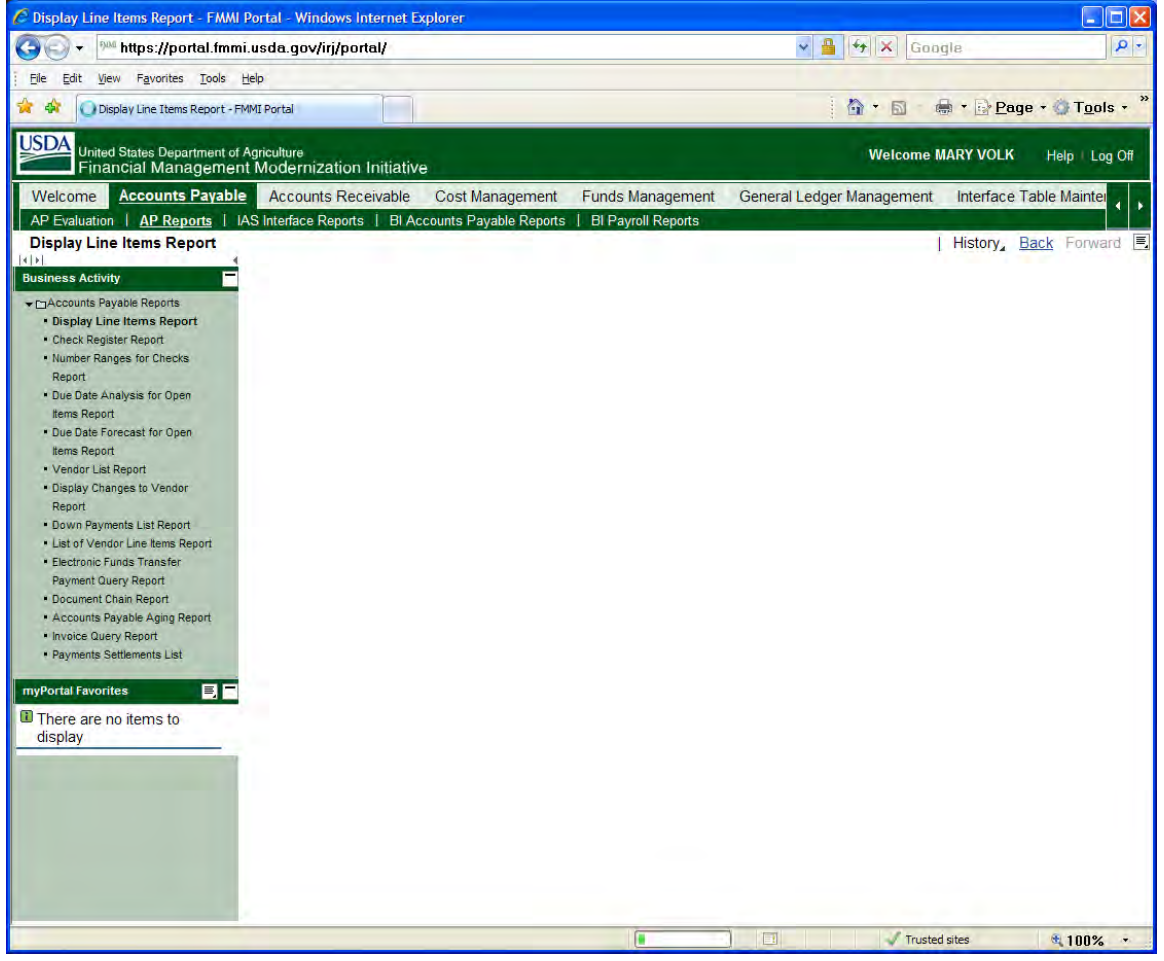

If you already know the FMMI vendor # you may type it in the *Vendor Account* field or you may search for it using the search icon to the left of the vendor account field.

| 🖉 Vendor List Report - FMMI Portal -                    | Windows Internet Explorer                                      |                                                                           |
|---------------------------------------------------------|----------------------------------------------------------------|---------------------------------------------------------------------------|
| 🌀 🕞 🕶 https://portal.fmmi.u                             | usda.gov/irj/portal/                                           | Google                                                                    |
| Eile Edit View Favorites Tools He                       | lp                                                             |                                                                           |
| Post Vendor List Report - FMMI Porta                    | a                                                              | 🏠 ▼ 🗟 → 🖶 ▼ 📴 <u>P</u> age - ۞ T <u>o</u> ols - 🎽                         |
| United States Department of Ag<br>Financial Management  | riculture<br>Modernization Initiative                          | Welcome MARY VOLK Help   Log Off                                          |
| Welcome Accounts Payable                                | Accounts Receivable Cost Management Funds Mar                  | agement General Ledger Management Interface Table Mainter                 |
| AP Evaluation   AP Reports   IAS                        | S Interface Reports   BI Accounts Payable Reports   BI Payroll | Reports                                                                   |
| Vendor List Report                                      |                                                                | History Back Forward                                                      |
| Business Activity                                       | Vendor List                                                    |                                                                           |
| - CTA accounts Payable Penarts                          | Manuel A Sava as Variant Back Evit Cancel System               | Evenute Cet Variant Dynamic coloctions Program Decumentation Mare         |
| Display Line Items Report                               | Menu Save as variant Back Exit Cancer System                   | Execute [ Get variant ] Dynamic selections [ Program Documentation ] More |
| Check Register Report                                   | Vendor selection                                               |                                                                           |
| <ul> <li>Number Ranges for Checks</li> </ul>            | Vendor account to                                              |                                                                           |
| Report                                                  | Company code to                                                |                                                                           |
| tems Report                                             |                                                                |                                                                           |
| Due Date Forecast for Open                              | Selection using search help                                    |                                                                           |
| Items Report                                            | Search help ID                                                 |                                                                           |
| Vendor List Report                                      | Search string                                                  |                                                                           |
| Display Changes to Vendor                               | Search help                                                    |                                                                           |
| Down Payments List Report                               | Further and a times                                            |                                                                           |
| List of Vendor Line Items Report                        | One time venders                                               |                                                                           |
| Electronic Funds Transfer                               | One-ume vendors                                                |                                                                           |
| Payment Query Report                                    | List of Company Codes                                          |                                                                           |
| Document Chain Report     Accounts Davable Acies Depart | Account control and status                                     |                                                                           |
| Invoice Query Report                                    | Tay info and references                                        |                                                                           |
| Payments Settlements List                               | Additional VAT reg numbers                                     |                                                                           |
|                                                         | Subject to Withhold Tax                                        |                                                                           |
| myPortal Favorites 📃 🗖                                  |                                                                |                                                                           |
| There are no items to                                   | Payment Data                                                   |                                                                           |
| display                                                 | Creation data for company code                                 |                                                                           |
|                                                         | Interest Calculation                                           |                                                                           |
|                                                         | Withholding Tax                                                |                                                                           |
|                                                         | Reference Data                                                 |                                                                           |
|                                                         | Dunning Data                                                   |                                                                           |
|                                                         | Vendor correspondence                                          |                                                                           |
|                                                         | Extended Withholding Tax                                       |                                                                           |
|                                                         | Only with avt withhalding tay                                  |                                                                           |
|                                                         |                                                                |                                                                           |
|                                                         |                                                                | Trusted sites 🔍 100% 🔹                                                    |

If you choose to search for the vendor number you will want to search by using the *Vendors by Tax Information* category. If you want to use the FFIS vendor # for your search you will type that information in the *Tax Number 4* field and sometimes it works better if you put an asterisk (\*) at the end of the FFIS vendor #.

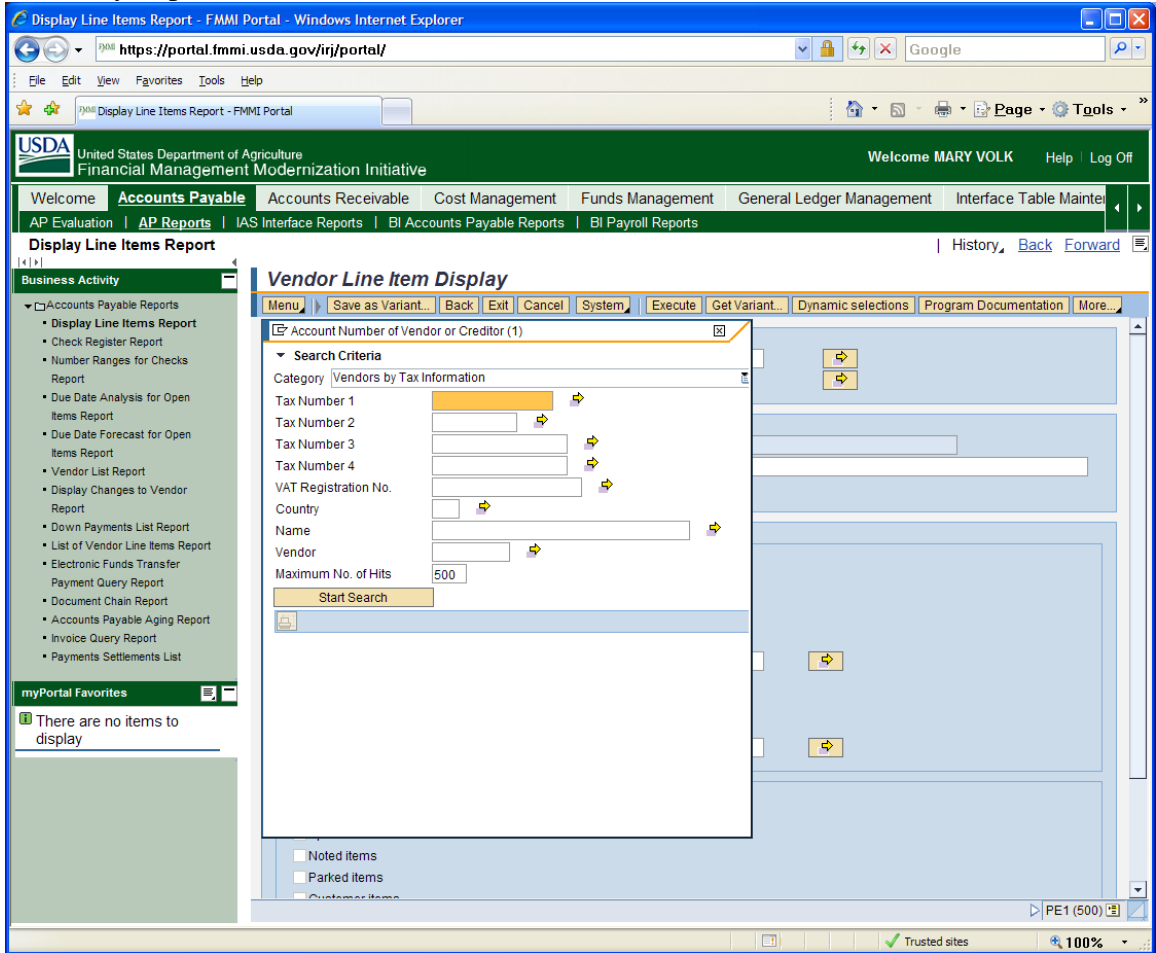

\*Note\* When searching for vendors by Tax Information the 4 options are:

Tax Number 1: SSN Tax Number 2: TIN Tax Number 3: Not used Tax Number 4: FFIS vendor code

# To start your search click on the *Start Search* button.

| 🖉 Display Line Items Report - FMMI Po                                           | ortal - Windows Internet Explorer                                      |                                                   |
|---------------------------------------------------------------------------------|------------------------------------------------------------------------|---------------------------------------------------|
| 🚱 🗸 🏴 https://portal.fmmi.u                                                     | usda.gov/irj/portal/                                                   | Google                                            |
| Eile Edit View Favorites Tools He                                               | lp                                                                     |                                                   |
| Display Line Items Report - FMM                                                 | 1I Portal                                                              | 🐴 • 🔊 • 🖶 • 📴 <u>P</u> age • 🎯 T <u>o</u> ols • 🎽 |
| United States Department of Ag<br>Financial Management                          | niculture<br>Modernization Initiative                                  | Welcome MARY VOLK Help Log Off                    |
| Welcome Accounts Payable                                                        | Accounts Receivable Cost Management Funds Management Gen               | neral Ledger Management Interface Table Mainter   |
| AP Evaluation   <u>AP Reports</u>   IAS                                         | S Interface Reports   BI Accounts Payable Reports   BI Payroll Reports |                                                   |
| Display Line Items Report                                                       |                                                                        | History∡ <u>Back</u> Forward I                    |
| Business Activity                                                               | Vendor Line Item Display                                               |                                                   |
| → Counts Payable Reports                                                        | Menu Save as Variant Back Exit Cancel System Execute Get Varia         | nt Dynamic selections Program Documentation More  |
| Display Line Items Report     Check Register Report                             | C Account Number of Vendor or Creditor (1)                             | A                                                 |
| Number Ranges for Checks                                                        | ▼ Search Criteria                                                      | \$                                                |
| Report                                                                          | Category Vendors by Tax Information                                    | <b>\$</b>                                         |
| Due Date Analysis for Open Items Report                                         | Tax Number 1                                                           |                                                   |
| Due Date Forecast for Open                                                      | Tax Number 2                                                           |                                                   |
| Items Report                                                                    | Tax Number 4 = 3760005111a                                             |                                                   |
| Vendor List Report     Display Changes to Vendor                                | VAT Registration No.                                                   |                                                   |
| Report                                                                          | Country 🎐                                                              |                                                   |
| Down Payments List Report                                                       | Name 🖻                                                                 |                                                   |
| List of Vendor Line items Report     Electronic Funds Transfer                  | Vendor 🖻                                                               |                                                   |
| Payment Query Report                                                            | Maximum No. of Hits 500                                                |                                                   |
| Document Chain Report                                                           | Start Search                                                           |                                                   |
| <ul> <li>Accounts Payable Aging Report</li> <li>Invoice Query Report</li> </ul> |                                                                        |                                                   |
| Payments Settlements List                                                       |                                                                        | <b>\$</b>                                         |
| muDestel Feueritee                                                              |                                                                        |                                                   |
|                                                                                 |                                                                        |                                                   |
| I here are no items to<br>display                                               |                                                                        |                                                   |
|                                                                                 |                                                                        |                                                   |
|                                                                                 |                                                                        |                                                   |
|                                                                                 |                                                                        |                                                   |
|                                                                                 |                                                                        |                                                   |
|                                                                                 | Noted items                                                            |                                                   |
|                                                                                 | Parked items                                                           |                                                   |
|                                                                                 | Quotomoritomo                                                          | > PE1 (500) 🖺 🗾                                   |
|                                                                                 |                                                                        | Trusted sites 🔍 100% 👻                            |

You can double click on the entry you want to select or click on it once and click the green checkmark.

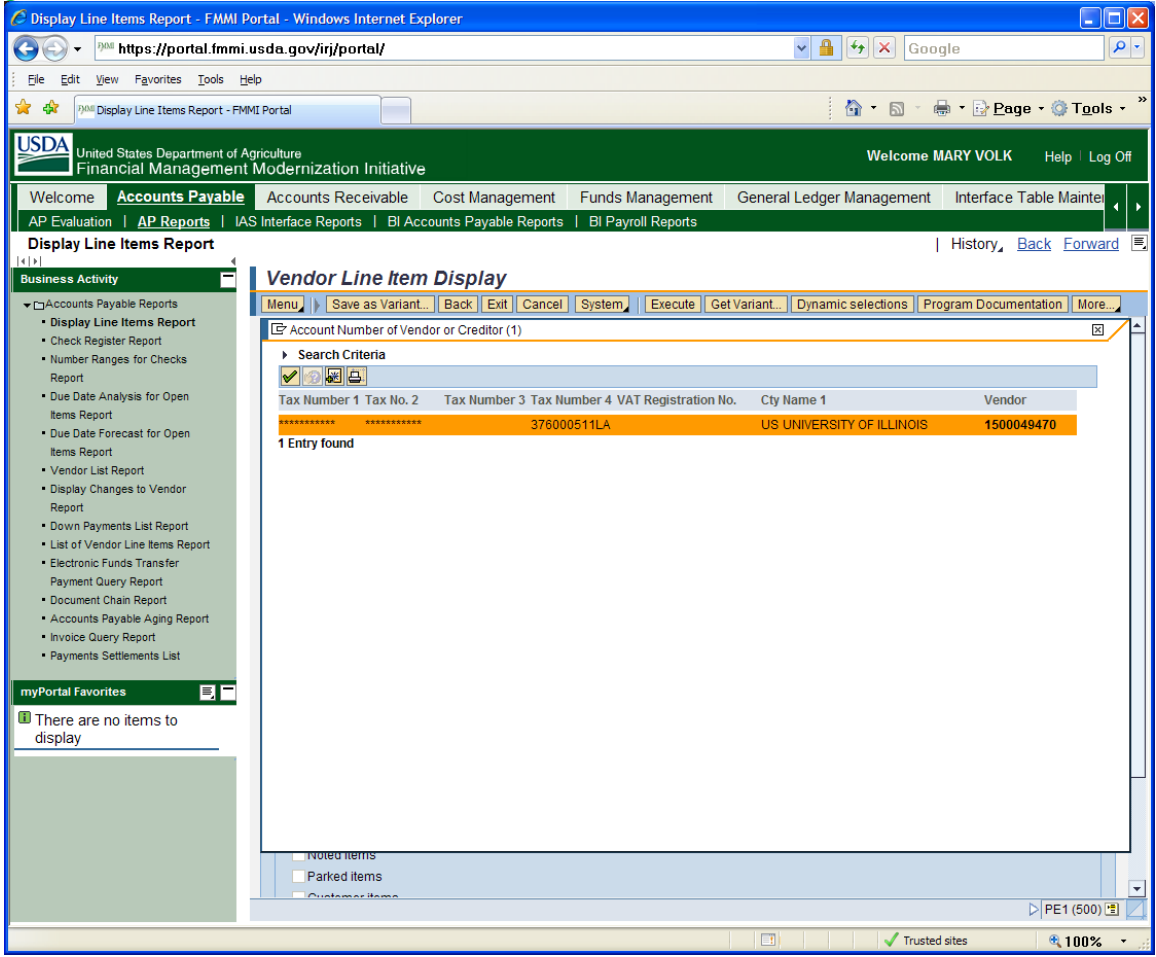

Then if there is any other information you want to include in your search such as address, bank data, etc...you will select the appropriate boxes in the further selections section then click *execute* for your results.

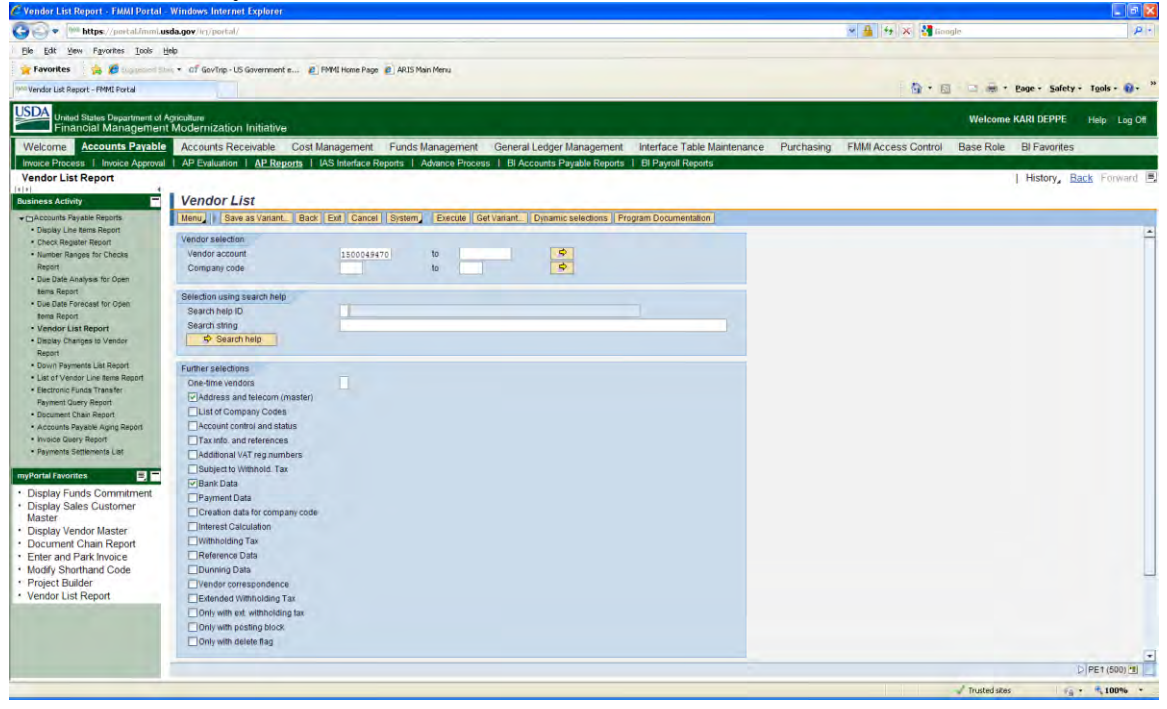

Next you will see a screen with your search results.

| C Vendor List Report - FMMI Portal                    | Windows In               | ternet Explorer    |                            |               |                 |                           |               |                          |                          |                 |                     |                  |                |                 |
|-------------------------------------------------------|--------------------------|--------------------|----------------------------|---------------|-----------------|---------------------------|---------------|--------------------------|--------------------------|-----------------|---------------------|------------------|----------------|-----------------|
| Ge . Man https://portal.imml.u                        | sda.gov//m/pa            | ortal/             |                            |               |                 |                           |               |                          |                          |                 | ✓ 4 + ×             | Coogle           |                | P.              |
| Ble Edit View Favorites Tools H                       | Help                     |                    |                            |               |                 |                           |               |                          |                          |                 |                     |                  |                |                 |
| Favorites                                             | · of Govt                | Inp - US Governmen | t m PMMI Home              | Page ARISM    | tain Menu       |                           |               |                          |                          |                 |                     |                  |                |                 |
| Inter Vendor List Report - FMMI Portal                |                          |                    |                            |               |                 |                           |               |                          |                          |                 | - <b>6</b>          |                  | Bage - Safety  | - Tools - 📦 - » |
| USDA                                                  |                          |                    |                            |               |                 |                           |               |                          |                          |                 |                     |                  |                |                 |
| Financial Managemen                                   | t Moderniz               | ation Initiative   |                            |               |                 |                           |               |                          |                          |                 |                     | Welcom           | e KARI DEPPE   | Help Log Off    |
| Welcome Accounts Payable                              | Account                  | s Receivable       | Cost Managem               | ent Funds     | Management      | General Ledg              | er Managem    | ent Interface Ta         | able Maintena            | nce Purcha      | asing FMMI Access C | ontrol Base Role | BI Favorites   |                 |
| Invoice Process   Invoice Approval                    | AP Evalu                 | ation   AP Re      | ports   IAS Interfa        | ce Reports    | Advance Process | BI Account                | s Payable Rep | orts    BI Payroll R     | eports                   |                 |                     |                  |                |                 |
| Vendor List Report                                    |                          |                    |                            |               |                 |                           |               |                          |                          |                 |                     |                  | History, E     | lack Forward    |
| Business Activity                                     | Vendo                    | or List            |                            |               |                 |                           |               |                          |                          |                 |                     |                  |                |                 |
| + CAccounts Payable Reports                           | Menu,                    | Back Exit C        | ancel System               |               |                 |                           |               |                          |                          |                 |                     |                  |                |                 |
| Display Line Rems Report     Check Register Report    | FMMI Produ<br>Denver, CO | Sction - Gold      |                            |               | Vendor List     |                           |               | Time 14:36<br>RFKKVID0/F | :00 Date<br>0000336 Page | 04/10/2010<br>I |                     |                  |                |                 |
| Number Ranges for Checks                              | Sorts                    | Vendor             |                            |               |                 |                           |               |                          |                          |                 |                     |                  |                |                 |
| Report     Due Date Analysis for Open                 | and a                    |                    |                            | C             | A Hone A        |                           | Press A       |                          | Name 7                   | Contract        |                     |                  |                |                 |
| tems Report                                           | traine a                 | Guidence a         |                            | Concentra     | a pane a        | constance of              | marc 4        | Convense 4               | many of                  | Consense        |                     |                  |                |                 |
| Due Date Porecast for Open     tema Report            | Section                  | 1500049470         | TECENICAL DATA             | Company       | Code Name       |                           |               |                          |                          |                 |                     |                  |                |                 |
| Vendor List Report                                    | SearchTer<br>Section     | m UNIVERSITY       | Acct G<br>ADDRESS AND TELE | COMMUNICATION | Created b       | Y CONVUSERO2<br>TER DATA) | Created o     | n 09/25/2009             |                          |                 |                     |                  |                |                 |
| Display Changes to Vendor     Report                  | Title                    | INTERPORTE         | OF TITTENTS                |               | Language        | EN                        | Telephone     | 1 217-333-6323-          |                          |                 |                     |                  |                |                 |
| Down Payments List Recort                             | Name 2                   | UNIVERSITY         | OF ILLINOIS                |               | Region          | IL                        | Fax Numbe     | r -                      |                          |                 |                     |                  |                |                 |
| List of Vendor Line items Report                      | Mane 3                   |                    |                            |               | RegStrGrp       |                           | Telex         |                          |                          |                 |                     |                  |                |                 |
| Electronic Funds Transfer                             | llane 4                  |                    |                            |               | Comm. Net       | CST                       | Telebox       |                          |                          |                 |                     |                  |                |                 |
| Payment Query Report                                  | Building                 |                    | Room                       |               | Floor           |                           | Data line     |                          |                          |                 |                     |                  |                |                 |
| Document Chain Report                                 | City                     | CHAMPAIGH          |                            |               | Postl Cod       | e 61820-7406              | PO Box        |                          | PO w/o no                | o.              |                     |                  |                |                 |
| Accounts Payaoe Aging Report     Iounica Deero Basort | City                     |                    |                            |               | PO Box ct       | v                         | POBCI COO     | e                        | PO Region                |                 |                     |                  |                |                 |
| Payments Settlements List                             | Street                   | GRANTS AND         | CONTRACTS OFFICE           |               |                 | 1                         | House No.     |                          | Supplement               | nt              |                     |                  |                |                 |
|                                                       | Street 2<br>Notes        | 1901 3 OAK         | STREET SUITE A             |               | Street 3        |                           |               |                          | SearchTer                |                 |                     |                  |                |                 |
| myPortal Favorites                                    | Section                  | TRUCCOLL OF        | BANK DATA                  |               | Barris Warr     |                           |               |                          | Darah Gara               |                 |                     |                  |                |                 |
| Display Funds Commitment                              | Bank acct                | ·····              | ADL DANK, NR<br>Ctrl k     | ey 01         | Coll.auth       | 0/1000013                 | Part. Ban     | k                        | Dank Ctr                 | y us            |                     |                  |                |                 |
| Display Sales Customer                                | SWIFT cod                | ie .               | PObk C                     | urAc          | Reference       |                           |               |                          |                          |                 |                     |                  |                |                 |
| Display Vendor Master                                 | IBAN                     | 1.                 |                            |               | Valid fro       |                           | DenxDranc     | n                        |                          |                 |                     |                  |                |                 |
| Document Chain Report                                 |                          |                    |                            |               |                 |                           |               |                          |                          |                 |                     |                  |                |                 |
| Enter and Park Invoice                                |                          |                    |                            |               |                 |                           |               |                          |                          |                 |                     |                  |                |                 |
| <ul> <li>Modify Shorthand Code</li> </ul>             |                          |                    |                            |               |                 |                           |               |                          |                          |                 |                     |                  |                |                 |
| Project Builder                                       |                          |                    |                            |               |                 |                           |               |                          |                          |                 |                     |                  |                |                 |
| Vendor List Report                                    |                          |                    |                            |               |                 |                           |               |                          |                          |                 |                     |                  |                |                 |
|                                                       |                          |                    |                            |               |                 |                           |               |                          |                          |                 |                     |                  |                |                 |
|                                                       |                          |                    |                            |               |                 |                           |               |                          |                          |                 |                     |                  |                |                 |
|                                                       |                          |                    |                            |               |                 |                           |               |                          |                          |                 |                     |                  |                |                 |
|                                                       |                          |                    |                            |               |                 |                           |               |                          |                          |                 |                     |                  |                | D PE1 (500)     |
| https://portal.fmmi.usda.gov/irj/portal/#             |                          |                    |                            |               |                 |                           |               |                          |                          |                 |                     | Trusted site     | в   ғ <u>а</u> | • • 100% •      |

To print this screen you will go to *menu* then select *print*.

| G 🕞 🔹 🚧 https://portal.imml.us                        | a.gov/in/portal/                                                                                                    | 💌 🔒 🤧 🗶 🚰 Google                                                                  | p.         |
|-------------------------------------------------------|----------------------------------------------------------------------------------------------------|-----------------------------------------------------------------------------------|------------|
| Ele Edit View Favorites Iools H                       | p .                                                                                                    |                                                                                   |            |
| 🔶 Favorites 👘 🦛 🖉 fungement film                      | Of GovTro - LS Government e      PMMI Home Page      ARIS Main Menu                                                                    |                                                                                   |            |
| The state of the Second State Second                  |                                                                                                    | D . D                                                                             |            |
| vendur Lisc Report - Friend Porta                     |                                                                                                    | D C Cate Surviv 12                                                                |            |
| United States Department of A<br>Financial Management | Koliture<br>ModerniZation Initiative                                                                                                   | Welcome KARI DEPPE He                                                             | lp Log Off |
| Welcome Accounts Payable                              | Accounts Receivable Cost Management Funds Management General Ledger Managemen                                                          | Interface Table Maintenance Purchasing FMMI Access Control Base Role BI Favorites |            |
| Invoice Process   Invoice Approval                    | AP Evaluation   AP Reports   IAS Interface Reports   Advance Process   BI Accounts Payable Report                                      | I BI Payroll Reports                                                              |            |
| Vendor List Report                                    | and a second second second second second second second second second second second second second second second                         | History, Back                                                                     | Forward    |
|                                                       | VenderList                                                                                                    |                                                                                   |            |
| business Aconty                                       | Vendor List                                                                                                    |                                                                                   |            |
| Display Line Kems Reports                             | Menu Back Exit Cancel System                                                                                                    |                                                                                   |            |
| Check Register Report                                 | Edit + Save/Sand +                                                                                                    | RFKKVID0/F0000336 Page 1                                                          |            |
| Number Ranges for Checks                              | Goto + Exit Shift+F3                                                                                                    |                                                                                   |            |
| Report                                                | System+                                                                                                    |                                                                                   |            |
| Due Date Analysis for Open                            | Help . Contents 1 Name 2 Contents 2 Name 3 Contents 3 Name 4                                                                           | Contents 4 Name 5 Content                                                         |            |
| Due Date Forecast for Onen                            | About 1500049470 Company Code Company Code Name                                                                                        |                                                                                   |            |
| tema Report                                           | Securate TECENICAL DATA                                                                                                    | A real real real real real real real real                                         |            |
| Vendor List Report                                    | SearchTerm UNIVERSITY Acct Group ZSAL Created by CONVUSER02 Created on<br>Sacrian appress and TELECOMMUNICATION (COMPLETE MARTED Data) | 09/25/2009                                                                        |            |
| Display Changes to Vendor                             | Title Language EN Telephonel                                                                                                    | 217-333-6323-                                                                     |            |
| Report                                                | Name UNIVERSITY OF ILLINOIS Country US Telephone2                                                                                      |                                                                                   |            |
| List of Vendor Line terms Report                      | Mane 3 RegStrGrp. Telex                                                                                                    |                                                                                   |            |
| Electronic Funds Transfer                             | Name 4 Time zone CST Teletex                                                                                                    |                                                                                   |            |
| Payment Query Report                                  | c/o Comm. Meth Telebox<br>Building Bore Floor Data line                                                                                |                                                                                   |            |
| Document Chain Report                                 | City CHAMPAIGN Fostl Code 61820-7406 FO Box                                                                                            | PO w/o mo.                                                                        |            |
| Accounts Payable Aging Report                         | District PO Box pcd Postl code                                                                                                    | PObox ctry                                                                        |            |
| Invoice Query Report                                  | Street GRANTS AND CONTRACTS OFFICE House No.                                                                                           | Supplement                                                                        |            |
| · Paymente Settemente Car                             | Street 2 1901 S OAK STREET SUITE A Street 3                                                                                            |                                                                                   |            |
| myPortal Favorites                                    | Actes<br>Section BANK DATA                                                                                                    | Searchiern                                                                        |            |
| Display Funds Commitment                              | Bank name JFMORGAN CHASE BANK, NA Bank Key 071000013                                                                                   | Bank Ctry US                                                                      |            |
| Display Sales Customer                                | Bank acct **********************************                                                                                           |                                                                                   |            |
| Master                                                | Acct hold. BankBranch                                                                                                    |                                                                                   |            |
| <ul> <li>Display Vendor Master</li> </ul>             | IBAN Valid from                                                                                                    |                                                                                   |            |
| <ul> <li>Document Chain Report</li> </ul>             |                                                                                                    |                                                                                   |            |
| <ul> <li>Enter and Park Invoice</li> </ul>            |                                                                                                    |                                                                                   |            |
| <ul> <li>Modify Shorthand Code</li> </ul>             |                                                                                                    |                                                                                   |            |
| Vender List Depert                                    |                                                                                                    |                                                                                   |            |
| · vendor List Report                                  |                                                                                                    |                                                                                   |            |
|                                                       |                                                                                                    |                                                                                   |            |
|                                                       |                                                                                                    |                                                                                   |            |
|                                                       |                                                                                                    |                                                                                   |            |
|                                                       |                                                                                                    | D]PE                                                                              | 1 (500) 🖭  |
|                                                       |                                                                                                    | 1 Touted the G +                                                                  | 100%       |
|                                                       |                                                                                                    | · rosked skies                                                                    |            |

You will then get the option for the PDF Printer. You do not need to select anything on this screen, simply click on the green checkmark.

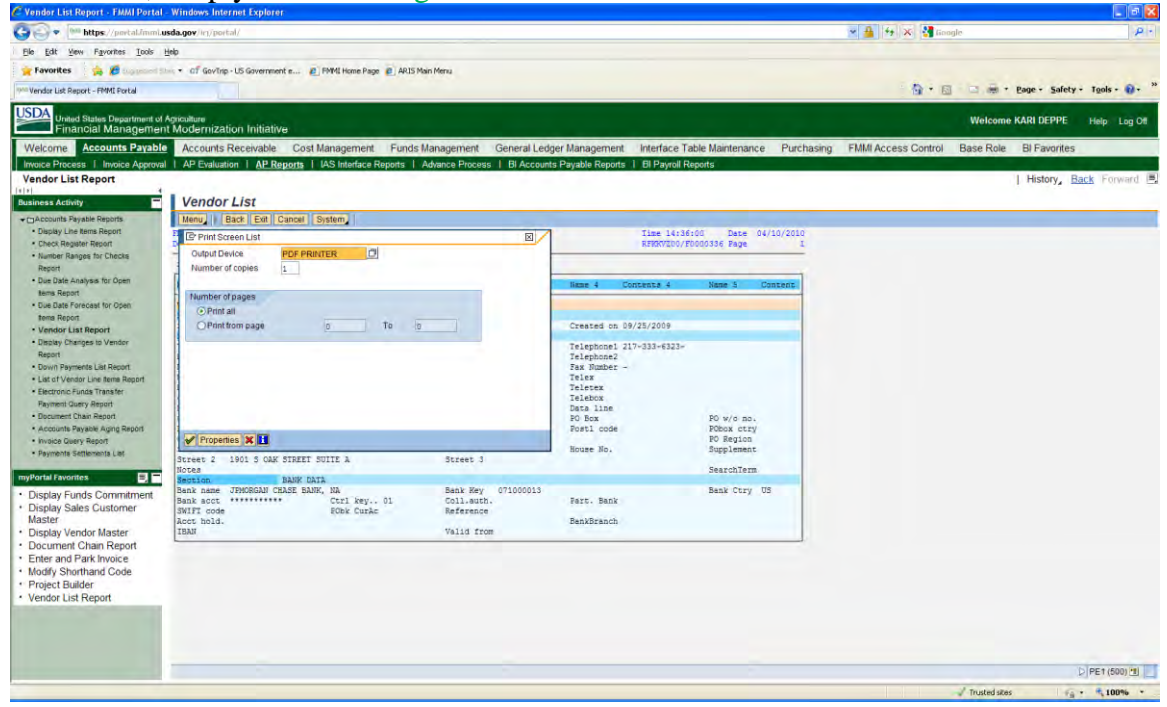

### Then a screen print will appear and all you need to do is select your option to print.

| C https://portal.fmmi.usda.gov/sap/bc/bsp/sap/frontend_prin | nt/?sap-client=5008.sap-language=EDEB8C0 · Winde         | ws Internet Explorer                        |                            |                                      |                               | <b>a</b> X      |
|-------------------------------------------------------------|----------------------------------------------------------|---------------------------------------------|----------------------------|--------------------------------------|-------------------------------|-----------------|
| G                                                           | antisend_print (Teap-cherat=5000):sap-language=EDEBIIC04 | INVESTIONALIE UNIVOLUCIANE                  |                            | 💌 🎂 🛂 🛪 🔮 Goog                       | ile                           | PI              |
| File Edit Go To Pavorites Help                              |                                                          |                                             |                            |                                      |                               |                 |
| 🝟 Favorites 🛛 😹 🌈 👘 🚽 🗣 🖬 🖉 👘 👘                             | ent e 👩 PMMI Home Page 👩 ARIS Main Menu                  |                                             |                            |                                      |                               |                 |
| ">>>> https://portal.fmmi.usda.gov/sap/bc/bsp/sap/fronten   |                                                          |                                             |                            | 0 · 0                                | 🔄 👼 + Page + Safety + Tools + | @• <sup>»</sup> |
| 1 1 1 1 1 1 1 1 1                                           | 🐾 e e 80.8% + 🖉 San + 🚽 🔛                                |                                             |                            |                                      |                               |                 |
|                                                             |                                                          |                                             |                            |                                      |                               |                 |
| PMI Dr<br>Denver,                                           | roduction - Gold<br>, CO                                 | Vendor List                                 | Time 14:36<br>RFKKV200/PC  | 00 Date 04/10/2010<br>0000336 Page 1 |                               |                 |
| () Sort:                                                    | Vendor                                                   |                                             |                            |                                      |                               |                 |
| Name 1                                                      | i Contents I Name I Con                                  | tento 2 Name 3 Contento 3                   | Nume 4 Contents 4          | Name 5 Coutent                       |                               |                 |
| () Vendor<br>Sectio                                         | en TECHNICAL DATA                                        | apany Code Hame                             | Prested on 09/25/2009      |                                      |                               |                 |
| Sectio                                                      | ADDRESS AND TELECOMONIC                                  | ATION (COMPLETE MASTER DATA)<br>Language EN | Telephone1 217-333-6323-   | 10                                   |                               |                 |
| Name Name                                                   | UNIVERSITY OF ILLINOIS                                   | Country US<br>Region IL                     | Telephone2<br>Par Number - |                                      |                               |                 |
| Name 4<br>c/o                                               | 4                                                        | Time zone CST<br>Comm. Meth                 | Teletex<br>Telebox         |                                      |                               |                 |
| Buildi<br>City                                              | CHAMPAIGN Room                                           | Ploor<br>Post1 Code 61920:7406              | Data line<br>PO Box        | PO w/o no.                           |                               |                 |
| City                                                        | ADAMPS AND COMPRESSION OPPICE                            | PO Box prd<br>PO Box sty                    | Post1 code                 | PObox ctry<br>PO Region              |                               |                 |
| Stret                                                       | 2 1901 S OAK STREET SUITE A                              | Street 3                                    | nouse no.                  | SearchTerm                           |                               |                 |
| Bank n                                                      | ON BANK DATA<br>name JIMORGAN CHASE BANK, MA             | Bank Key 071000013                          | Baset Basely               | Bank Ctry US                         |                               |                 |
| SWIFT<br>Acct. b                                            | code PObk CurAc                                          | Reference                                   | BankBranch                 |                                      |                               |                 |
| IDAN                                                        |                                                          | Valid from                                  | Datable street             |                                      |                               |                 |
|                                                             |                                                          |                                             |                            |                                      |                               |                 |
|                                                             |                                                          |                                             |                            |                                      |                               |                 |
|                                                             |                                                          |                                             |                            |                                      |                               |                 |
|                                                             |                                                          |                                             |                            |                                      |                               |                 |
|                                                             |                                                          |                                             |                            |                                      |                               |                 |
|                                                             |                                                          |                                             |                            |                                      |                               |                 |
|                                                             |                                                          |                                             |                            |                                      |                               |                 |
|                                                             |                                                          |                                             |                            |                                      |                               |                 |
|                                                             |                                                          |                                             |                            |                                      |                               |                 |
|                                                             |                                                          |                                             |                            |                                      |                               |                 |
|                                                             |                                                          |                                             |                            |                                      |                               |                 |
| <u>Q</u>                                                    |                                                          |                                             |                            |                                      |                               |                 |
| -                                                           |                                                          |                                             |                            |                                      |                               |                 |
| Done                                                        |                                                          |                                             |                            |                                      | Unknown Zone                  |                 |